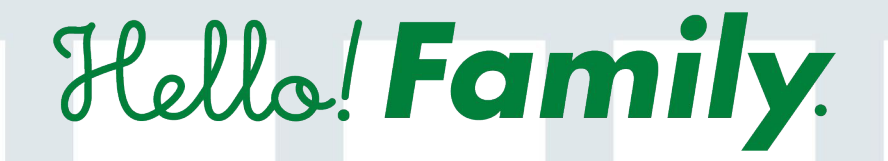

# 操作マニュアル

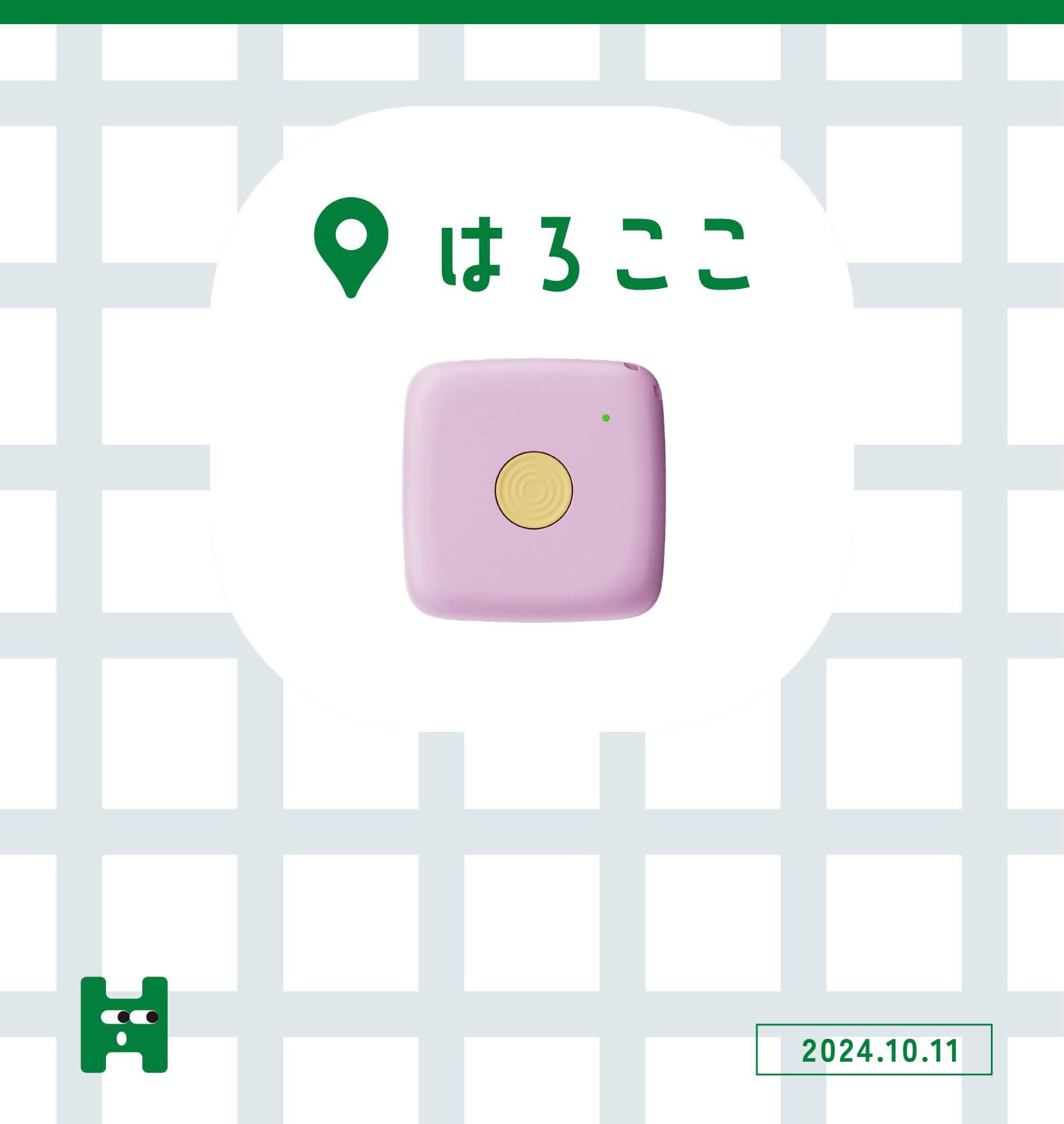

# 目次

| 1. 家族アカウント登録  | P01 |
|---------------|-----|
| 2. はろここデバイス登録 | P03 |
| 3.通信費の契約      | P04 |
| 4. デバイス管理     | P06 |

### はろここについて

「はろここ」のGPS機能で子どもの居場所や、移動経路がわかります。 よく行く場所を登録しておくと、子どもが出発・到着した時、アプリに 通知されるので子どもの"いま"を簡単に知ることができます。

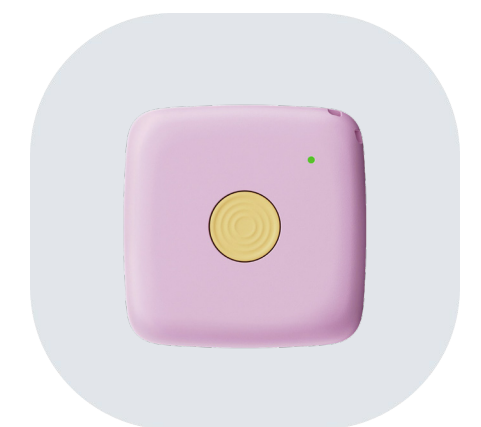

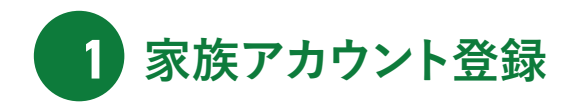

#### 01 ハロファミアプリのインストール

パッケージ、またはホームページにアプリの入手先が記載されております。iPhone、Androidどちらか選び入手画面へ移動してください。

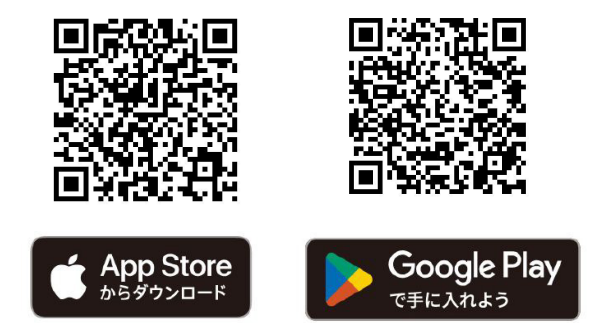

#### 02 オーナーアカウントの新規登録

アプリを起動したら、「はじめてご利用の方」をタップします。新規登録画面より、アカウントに利用するメールアドレスとパスワードを 新規登録します。認証メールが送信されます。

※オーナーのみ「はじめてご利用の方」にて登録した後、一緒に利用する家族を招待してください。

|                                              | all docomo 🌩 20:38 👎 😥 | ull docomo 4G 23:48 ◀ 16€)<br>《 新編祭録                                                                                | all docomo 4G 23:53 ず 避⊖<br>く 即容乂―儿洋信恋了           |
|----------------------------------------------|------------------------|----------------------------------------------------------------------------------------------------|---------------------------------------------------|
| Hello: Family                                | Hellol <b>Family</b>   | ************************************                                                                                |                                                   |
| Nut. Family                                  |                        | メールが優きます。送られた確認メールより認証してくださ<br>い。<br>メールアドレス                                                                        | 認証メールを活てしました。<br>アプリをご利用する編束で<br>メールを開いてください。     |
| 1.0                                          |                        | hello_family@kokuyo.com                                                                                             | hellofamily594@gmail.com                          |
|                                              |                        | パスワード                                                                                                    | 届いたメールに記載されたURLをタップして、登録を完了し<br>てください。            |
| 😤 🛎 😫 😩                                      | Rella Family           | 12345678 📀                                                                                                    | メールが届かない場合<br>迷惑メールフォルダなどに振り分けられていないかご確認<br>ください。 |
| 1.家族につき、1.アカウントしか行れません<br>すでに登録決の実践がいたら、採得して | はじめてご利用の方              | 半角英数字記号 8~16文字<br>※登録可能な記号はこちらの12種です .1/+=\$#&?hi@                                                                  | ・メールアドレスが誤っていた場合は、正しいメールアドレ<br>スで再度新規登録を行ってください。  |
| 0 0 0 0 •                                    | P#1>                   | ご利用には <u>利用規約</u> および、 <u>プライパシーポリシー</u> の目意が<br>必要です。<br>ドメインの時外設定をされている場合は、kokuyo.comからの<br>メールを受信できるように設定してください。 |                                                   |
| 27.                                          | まれている方                 | 同意して送信する                                                                                                    |                                                   |
|                                              |                        |                                                                                                    |                                                   |
| 次へをタップ                                       |                        | (送信をタップ)                                                                                                    |                                                   |

#### 03 アカウントの認証

メールボックスを開き、Hello!Family.から送られているメールのURLをタップします。メールに記載されているセキュリティコードと同一である ことを確認し、OKをタップします。

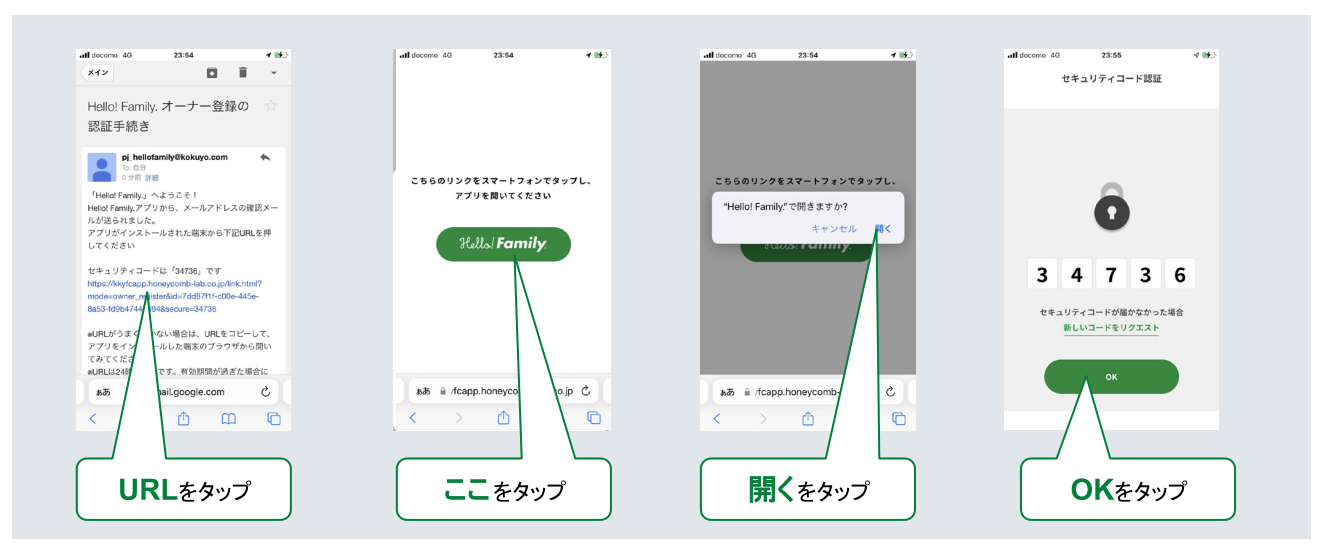

#### 04 はろここの電源を入れる

アカウント登録を完了したら、はろここのボタンを4秒間長押しして電源を入れ、デバイス連携に進みます。

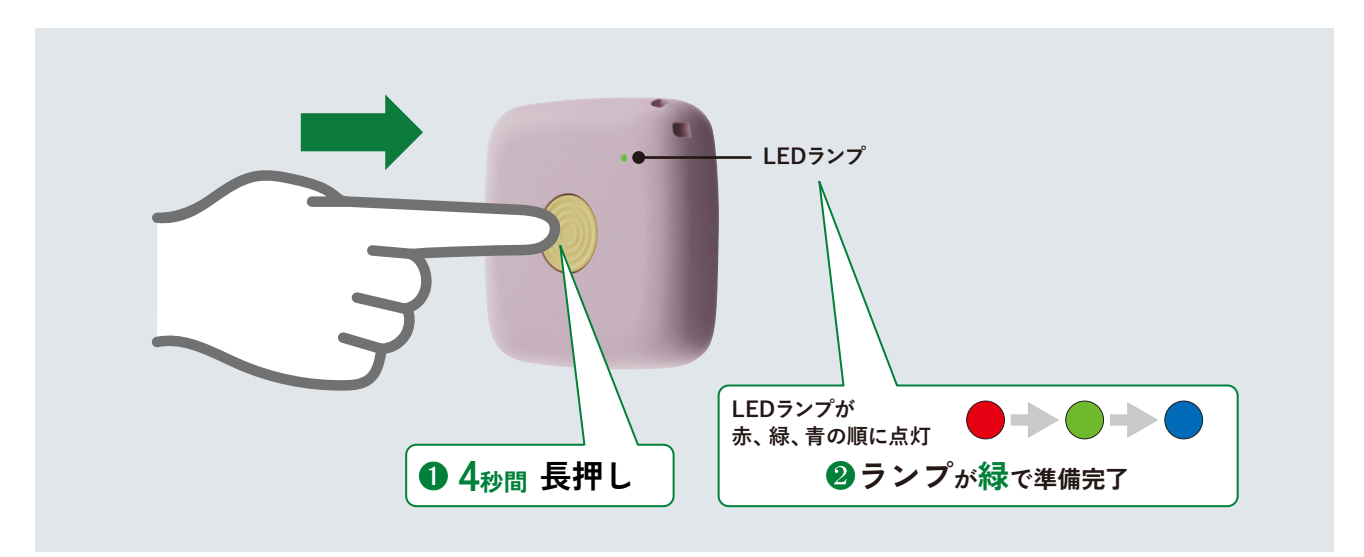

## 2 はろここデバイス登録

はろここをお使いになるときは、本体背面に印刷されている二次元コード (IMEI:製造番号)をお使いのスマートフォンで読み込むことで、 ペアリングができます。複数のはろここをお使いになる場合は、最初の1台のみ下記の手順で設定していただきます。 2台目以降の登録については、ハロファミアプリのデバイス連携機能を使って追加登録します。

#### 01 1台目のはろここの登録

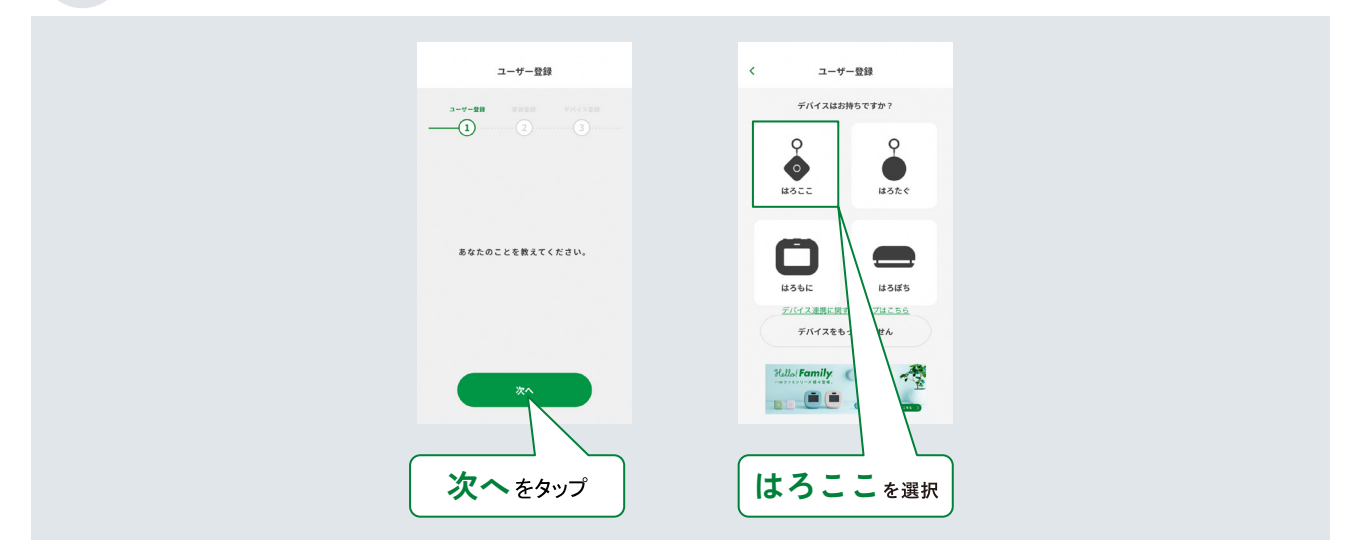

#### 2台目以降のはろここの登録

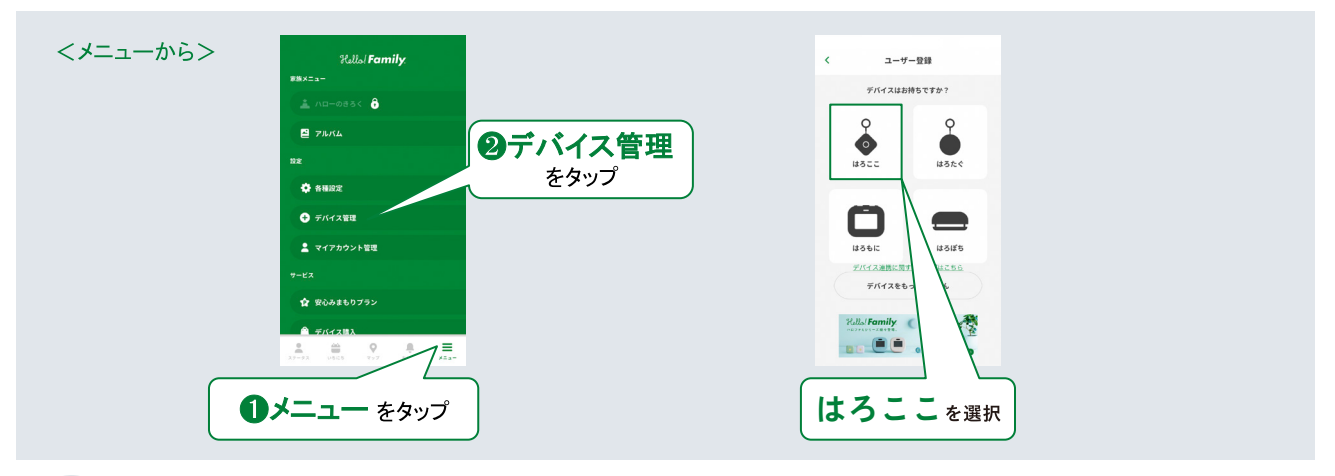

#### 02 IMEIの登録

はろここ本体背面に印刷されている二次元コードを読み込むことで、ハロファミアプリとはろここがペアリングできます。

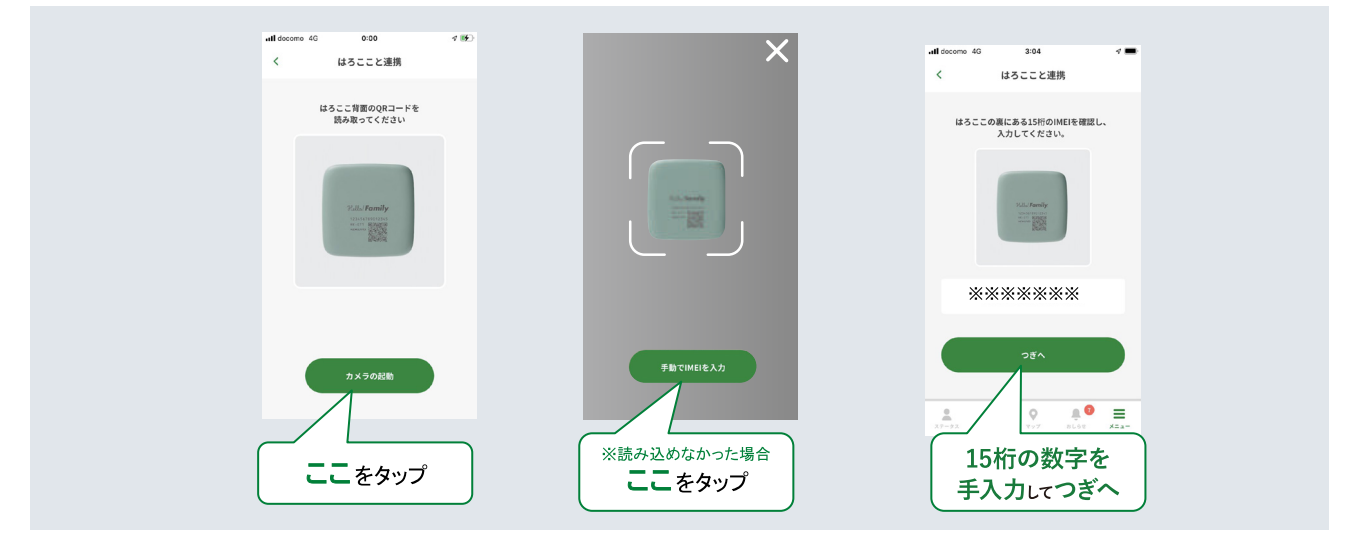

3

通信費の契約

01 ECサイトへ遷移して通信費 月額プラン(¥580) または セットプラン(¥6) を選択する

通信費はコクヨ公式ステーショナリーオンラインショップでご契約→セットプランの方は緑色ボタンから申込です。

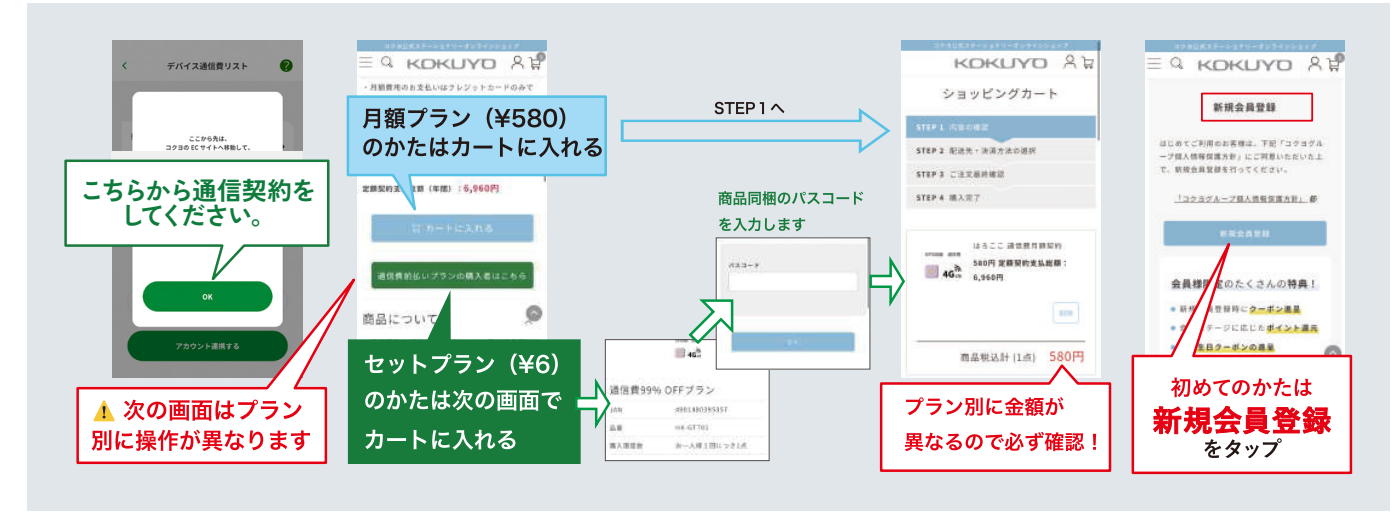

### 02 ECサイトで新規会員登録をして、通信費の決済を完了する

会員登録した後に、決済方法でクレジットカードを選択して、通信費チケットを購入してください。

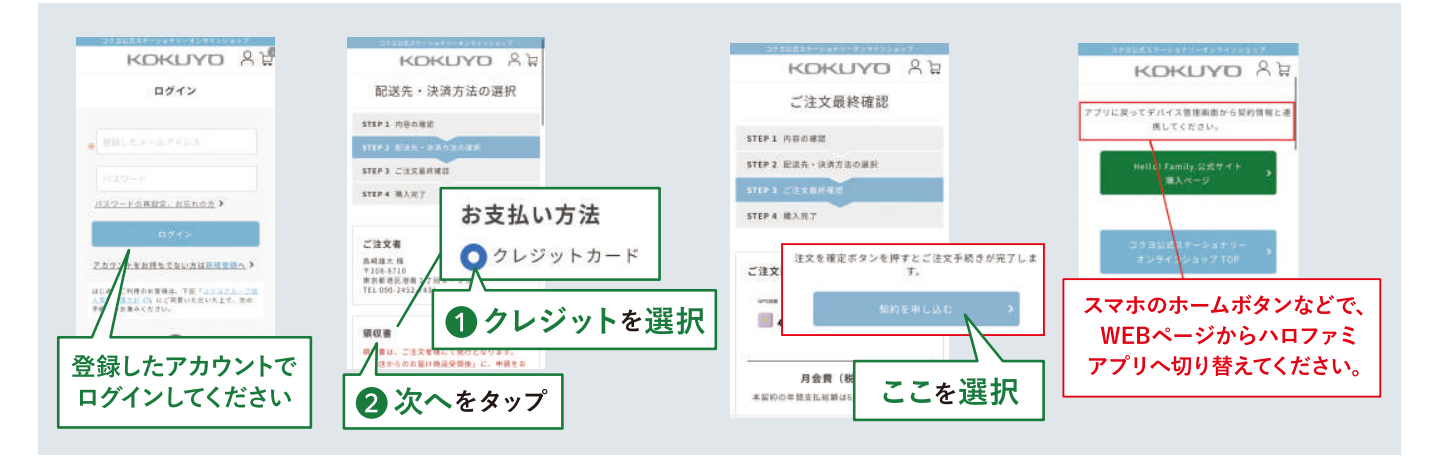

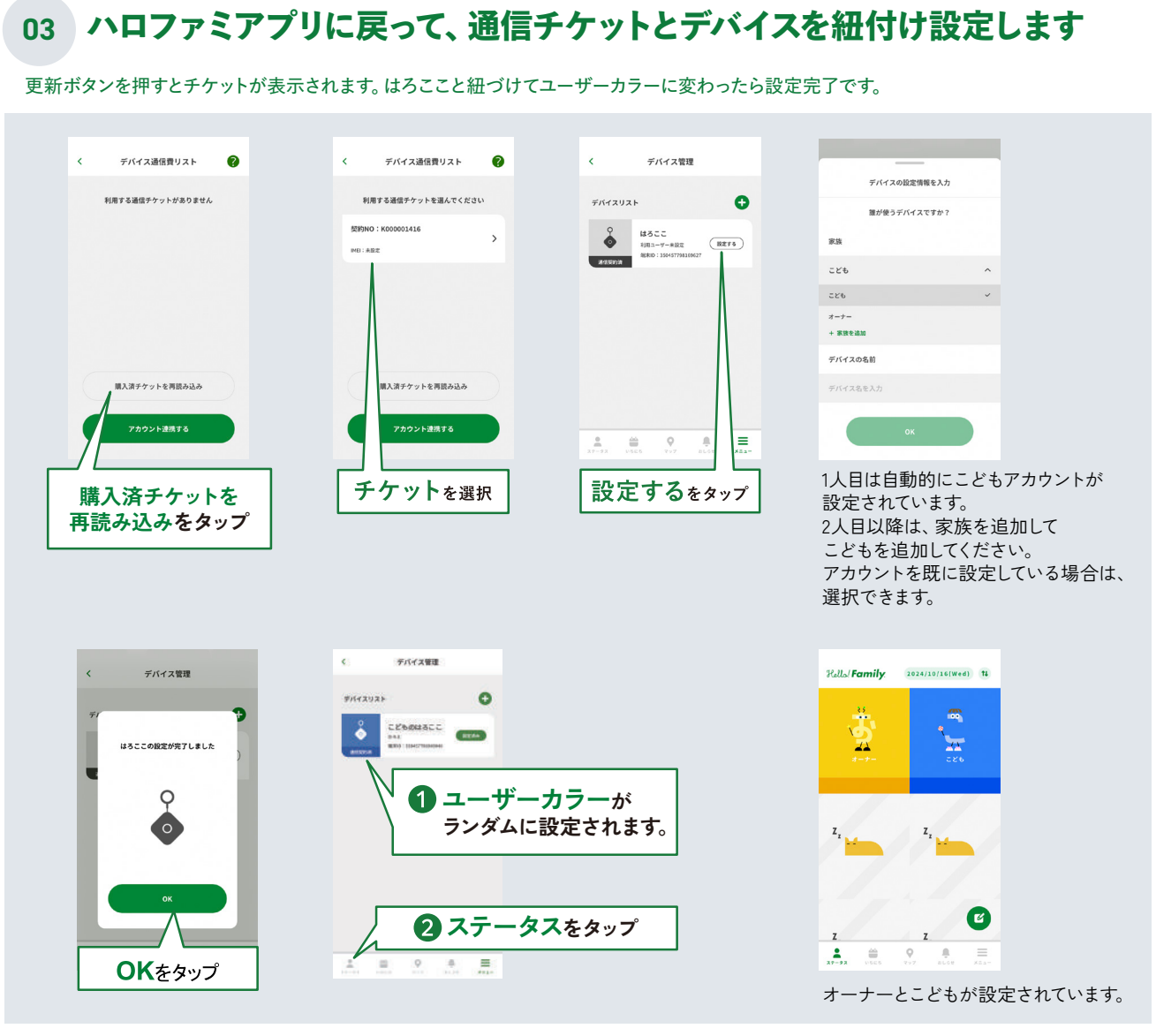

※iOS、Android で表示される画面が違う場合がございます。

#### 追加設定について(お時間のある時で問題ありません) 04

03の手順を完了していただくと、はろここを使い出すことができます。オーナー、おこさまの情報を入力していただくと、ハロファミアプリでの 表示をカスタマイズできます。ステータス画面で下記の画面がポップアップ表示された場合にご入力ください。

今後表示しないをタップすると、ポップアップ画面は表示されなくなります。今はしないをタップすると、毎日1回表示されます。 設定は、メニュー画面から、デバイス管理、マイアカウント管理をタップすることで編集できます。

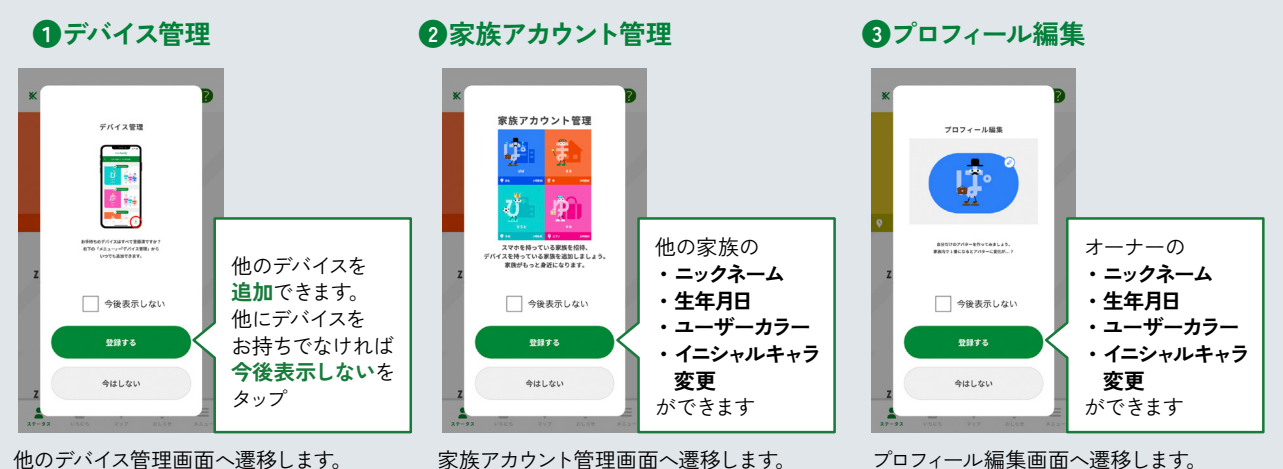

プロフィール編集画面へ遷移します。

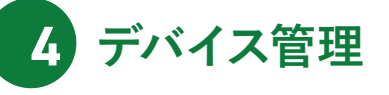

#### 01 デバイス詳細設定へ遷移の仕方

右下の「メニュー」→「デバイス管理」で、デバイスリストに表示された対象のはろここを選択します。

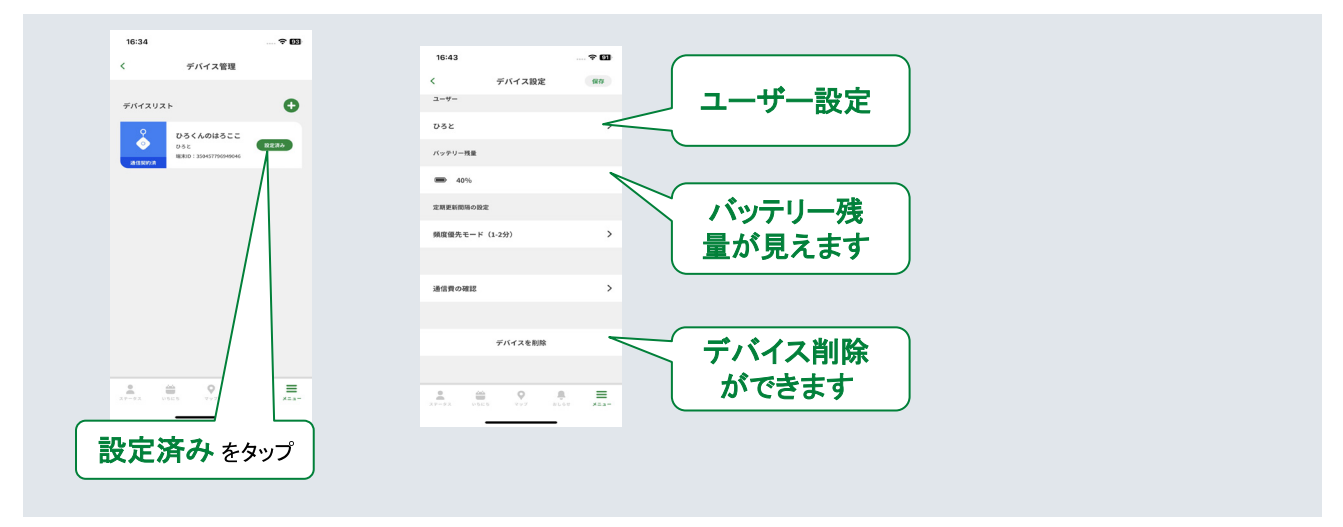

#### 02 通信費の確認とプランの解約

通信費の解約をしてからでないとデバイスを削除できないのでご注意ください。

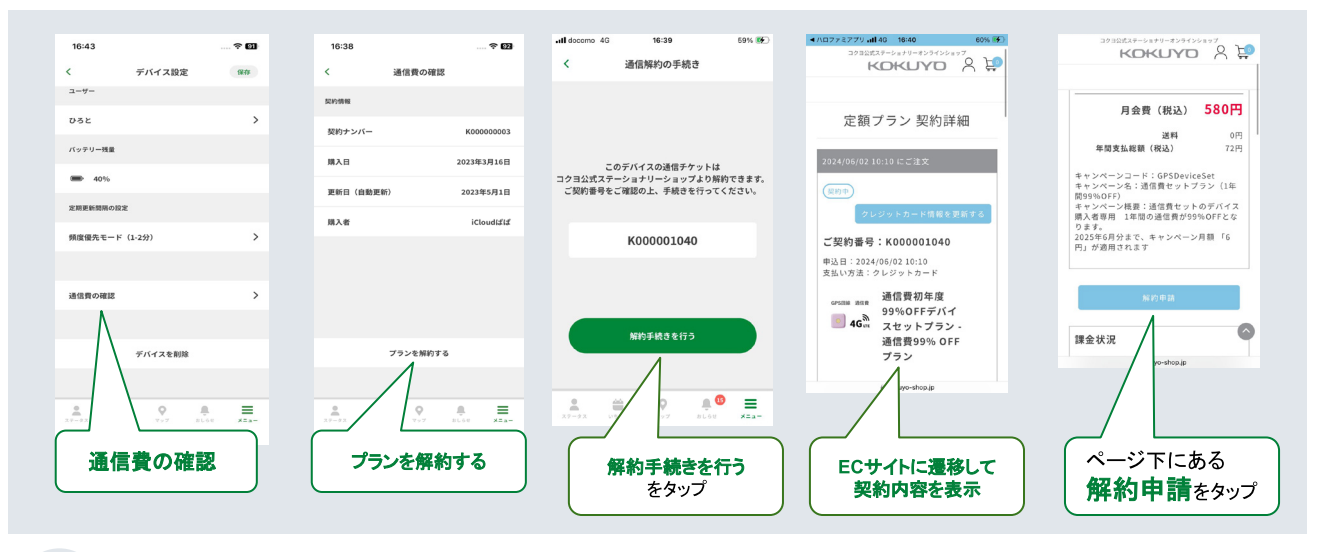

#### 03 定期更新間隔の設定

位置情報を送信する間隔を選んでください。

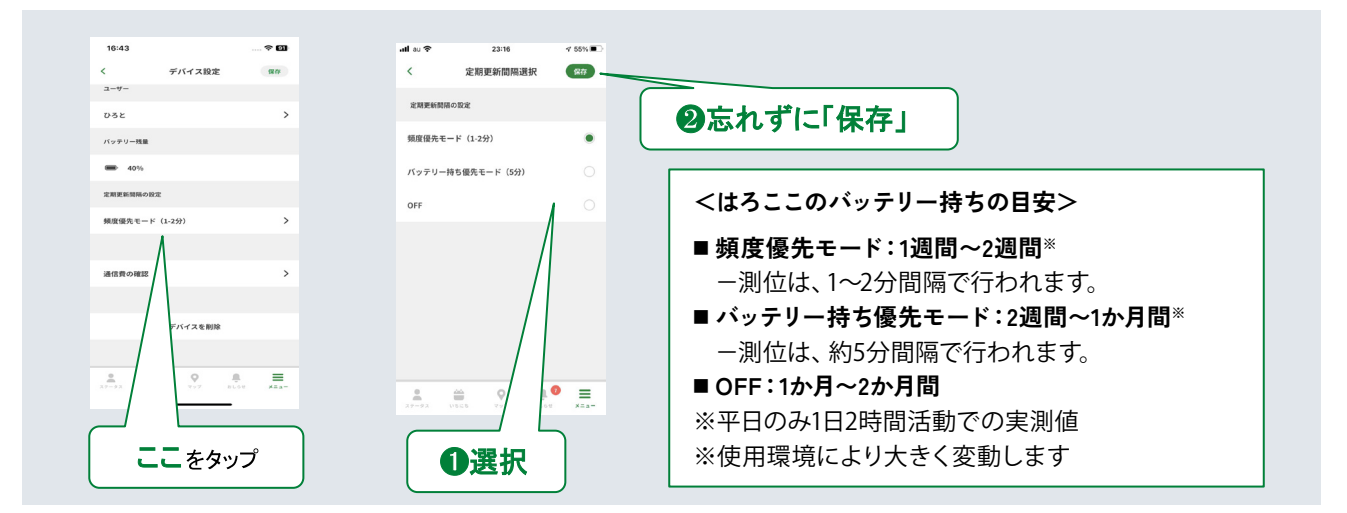